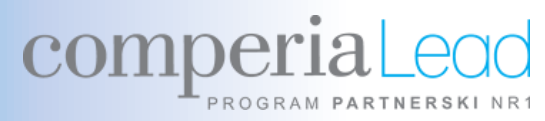

# Pierwsze kroki z ComperiaLead

| Comperia.pl                                 | TELEPOLIS.PL                    | ComperiaLead.pl                           | eHipoteka.com                                   | Autoa.pl                                           | Kontoteka.pl                              | Banki.pl                                       |
|---------------------------------------------|---------------------------------|-------------------------------------------|-------------------------------------------------|----------------------------------------------------|-------------------------------------------|------------------------------------------------|
| Kredyty<br>Karty<br>Ubezpieczenia<br>Lokaty | Telekomunikacja<br>jak na dłoni | Zostań naszym<br>partnerem<br>i zarabiaj! | Kredyty<br>hipoteczne<br>na mieszkanie<br>i dom | Kredyty<br>samochodowe<br>Ubezpieczenia<br>OC i AC | Konta<br>Karty<br>Ubezpieczenia<br>Lokaty | Konta<br>oszczędnościowe<br>Banki<br>Bankomaty |
| a comperia                                  | TELEPOLIS.PL                    | comperia Lead                             | eHipoteka 🗞 com                                 | Autoa.pl                                           | <b>kontoteka</b>                          | 😐 Banki.pl                                     |

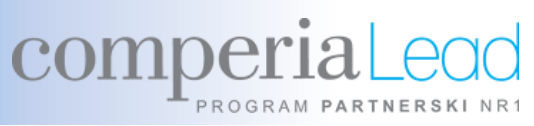

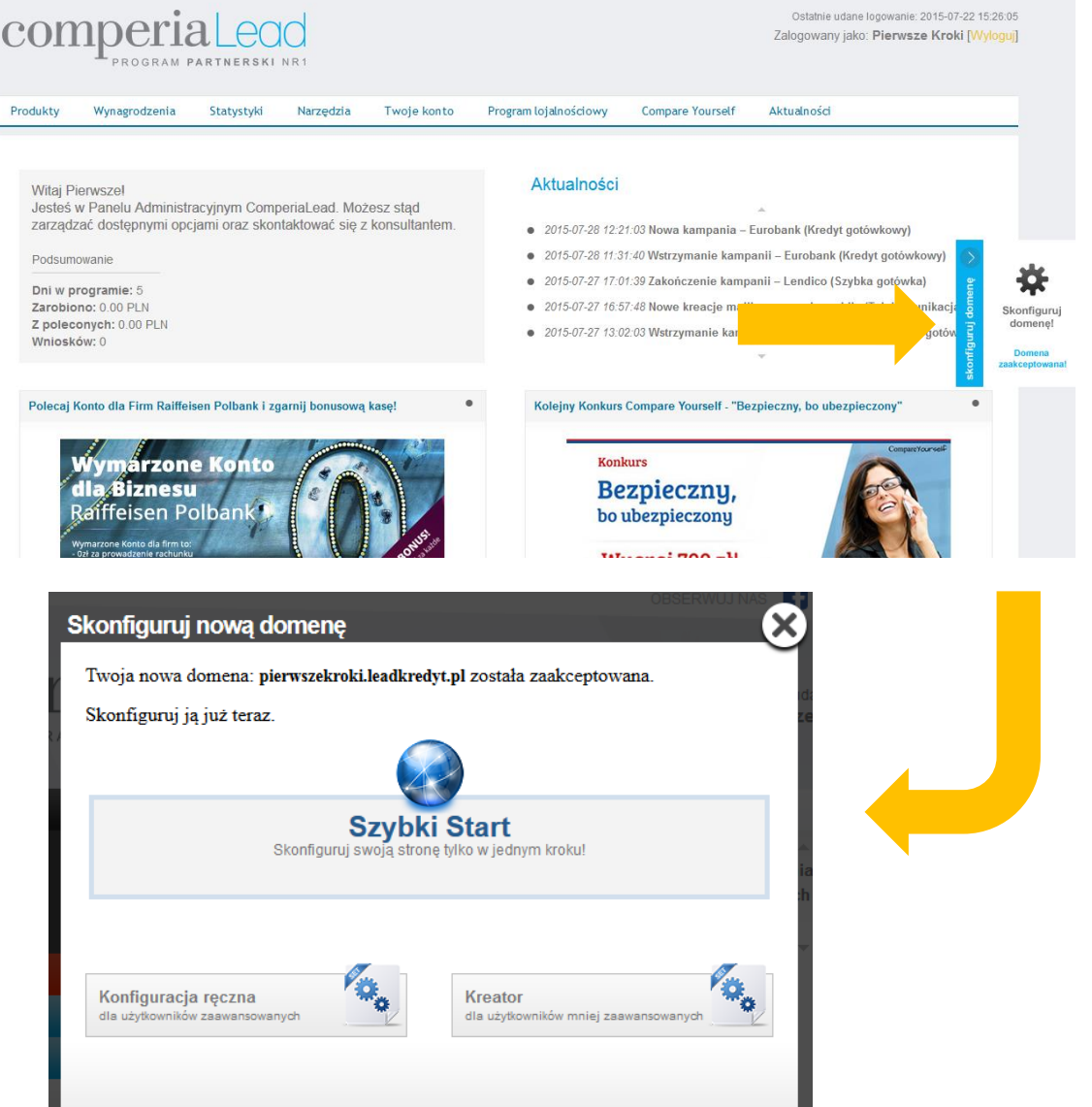

comperiaLead

TELEPOLIS.PL

eHipoteka 🐼 com

Dziękujemy za rejestrację w Programie Partnerskim ComperiaLead. Do Twojego konta została automatycznie przypisana subdomena o nazwie twojlogin.leadkredyt.pl.

Dzięki niej możesz zacząć zarabiać, nawet jeśli nie posiadasz własnej strony.

Subdomenę możesz w prosty sposób dostosować do swoich preferencji klikając w box z prawej strony Panelu Administracyjnego.

W ramach platformy Compare Yourself dajemy Ci także możliwość bezpłatnego założenia nowej domeny.

tontoteka

🕒 Banki.pl

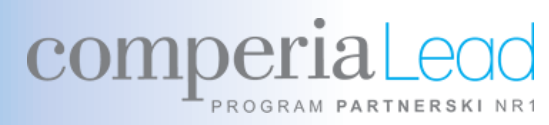

Aby dodać swoją domenę lub założyć nowego bloga, wejdź w "narzędzia" i kliknij "Twoje domeny"

#### Następnie wejdź w zakładkę "Nowa domena"

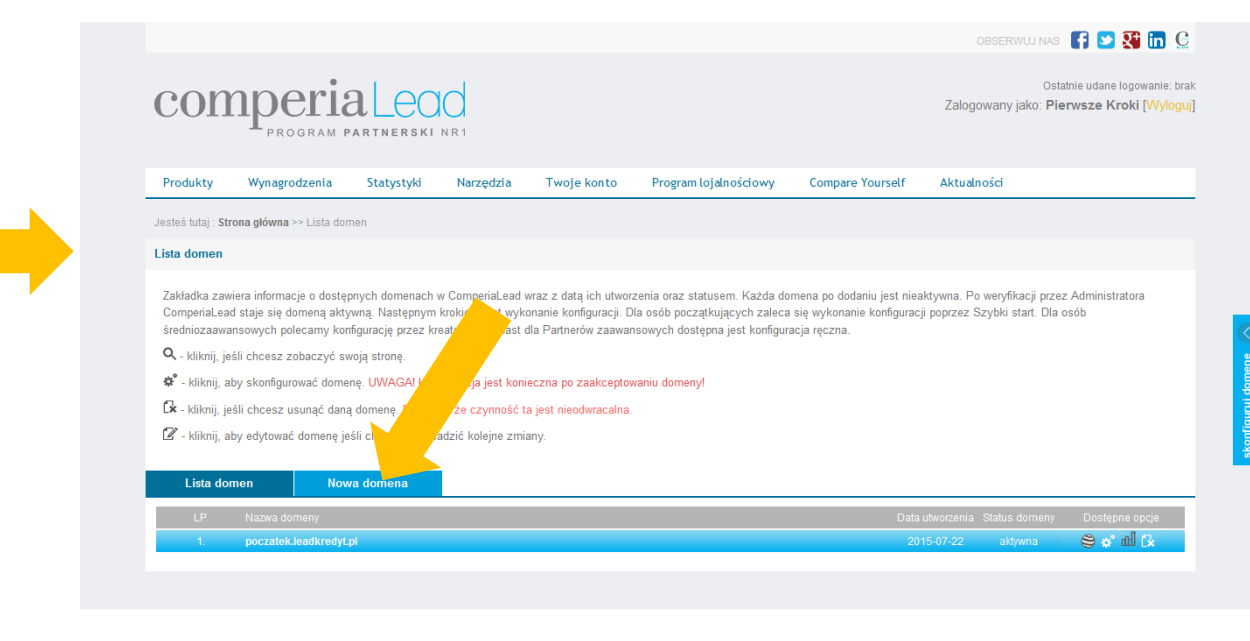

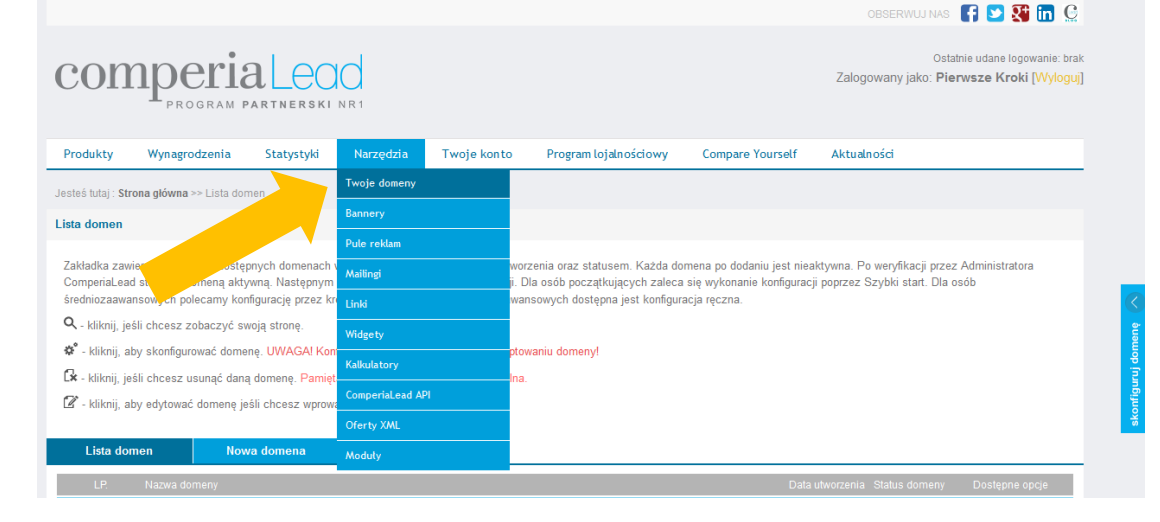

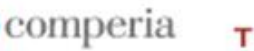

TELEPOLIS.PL

comperia Lead

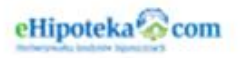

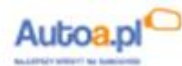

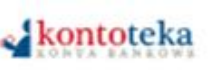

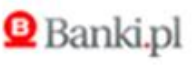

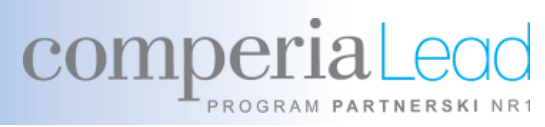

|                                                                                                    | OBSERWUJ NAS 📑 💟 💱 🛅 🤮                                                             |
|----------------------------------------------------------------------------------------------------|------------------------------------------------------------------------------------|
| comperia Leod                                                                                                    | Ostatnie udane logowanie: brak<br>Zalogowany jako: <b>Pierwsze Kroki [Wyloguj]</b> |
| Produkty Wynagrodzenia Statystyki Narzędzia Twoje konto Program lojalnościowy Compare Yourself                                                                                                    | Aktualności                                                                        |
| Jesteś tutaj : <b>Strona główna</b> >> Nowa domena                                                                                                    |                                                                                    |
| Nowa domena                                                                                                    |                                                                                    |
| Lista domen Nowa domena                                                                                                    |                                                                                    |
| Aby dodać nową domenę, wybierz jedną z czterech opcji i przejdź dalej.                                                                                                    |                                                                                    |
| 1. Compare Yourself<br>Projekt umożliwiający partnerom sukcesywne budowanie contentu<br>i zarabianie na wałościowych stronach tematycznych                                                                    | www.mojadomena.pl                                                                  |
| 2. Użytkownik posiada własną domenę na której<br>chce zamieścić narzędzia ComperiaLead.pl<br>Możliwość wykorzystania widgetów, kalkulatorów, linków, banerów,<br>modutów Wordpress i Joomla.                  | www.mojadomena.pl                                                                  |
| <ol> <li>Użytkownik posiada własną domenę i chcę wykorzystać<br/>subdomenę z porównywarką finansową ComperiaLead.pl<br/>Jako jedną z domen przyczepionych do swojej głównej domeny (migracja DNS).</li> </ol> | Motores.pr<br>WWW.mojadomena.pl/finanse.mojadres.org<br>mojadres.com               |
| 4. Użytkownik chce korzystać z subdomeny ComperiaLead<br>Jako swojej głównej witryny z porównywarką finansową.                                                                                                | www.domena.goporownywarka.r                                                        |
| 5. Użytkownik nie posiada żadnych witryn/domen<br>Choc zacząć korzystać z narzędzi programu partnenkiego ComperiaLead.                                                                                        | www.domena.gogotowki.pl                                                            |

Aby założyć nowego bloga wybierz box nr 1 "Compare Yourself" i postępuj zgodnie z instrukcjami.

Jeśli posiadasz własną domenę, na której chcesz umieścić reklamy, musisz ją zarejestrować w naszym programie.

W tym celu, w zakładce "nowa domena" wybierz box nr 2.

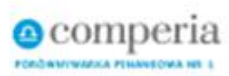

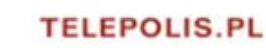

comperia Lead

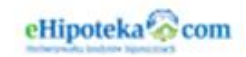

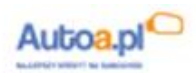

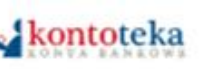

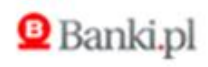

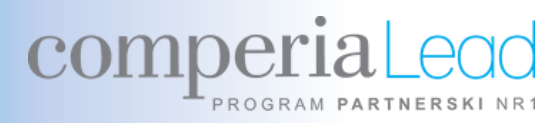

#### Aby zarejestrować domenę, wprowadź jej nazwę i kliknij "sprawdź", a następnie "dodaj" i zaczekaj na zatwierdzenie domeny.

#### Każda nowo dodana domena musi zostać zaakceptowana przez konsultanta ComperiaLead.

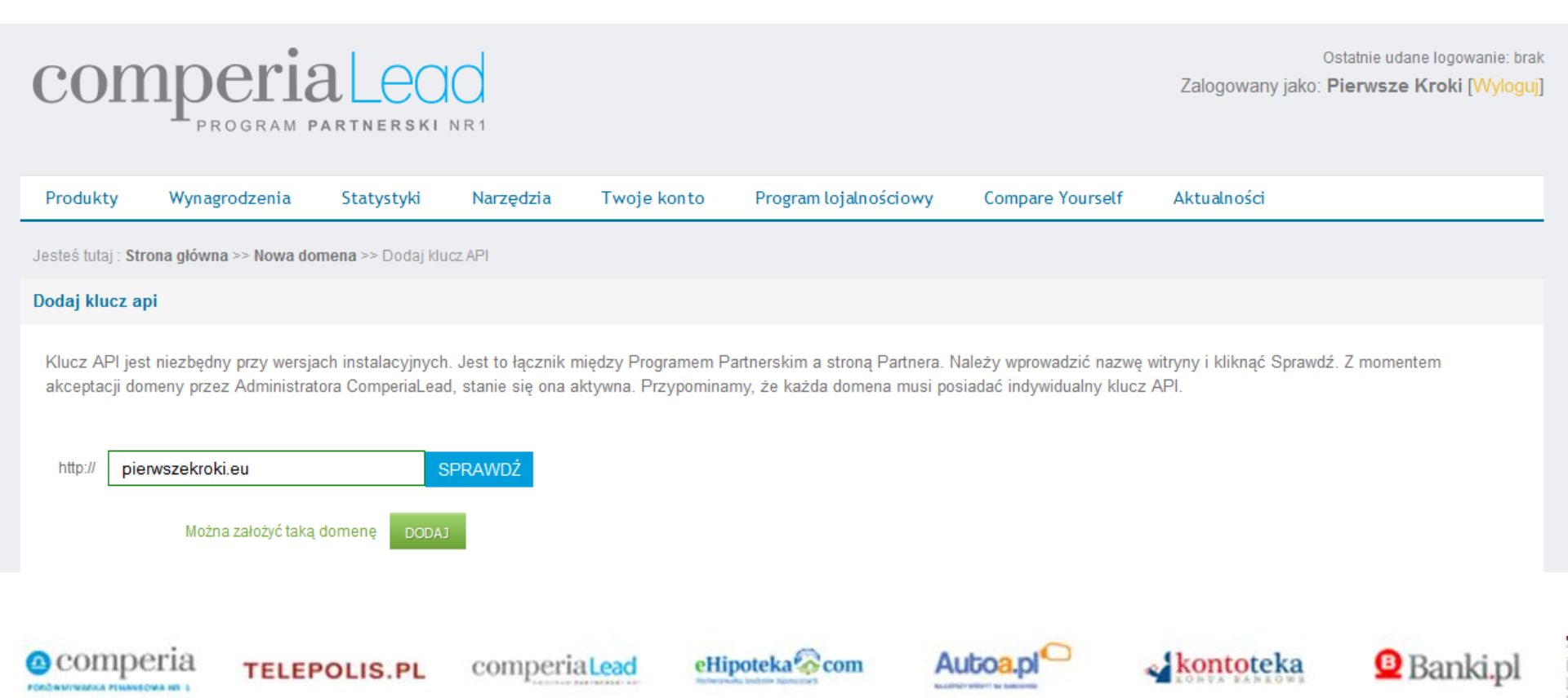

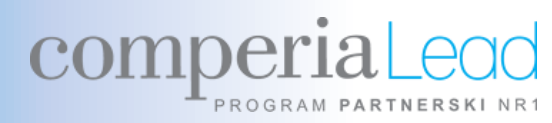

#### Zaakceptowana domena pojawi się na liście domen.

#### W tym momencie na liście powinny pojawić się dwie pozycje. Pierwsza to sub-domena utworzona przez ComperiaLead, oraz druga - dodana przez Ciebie.

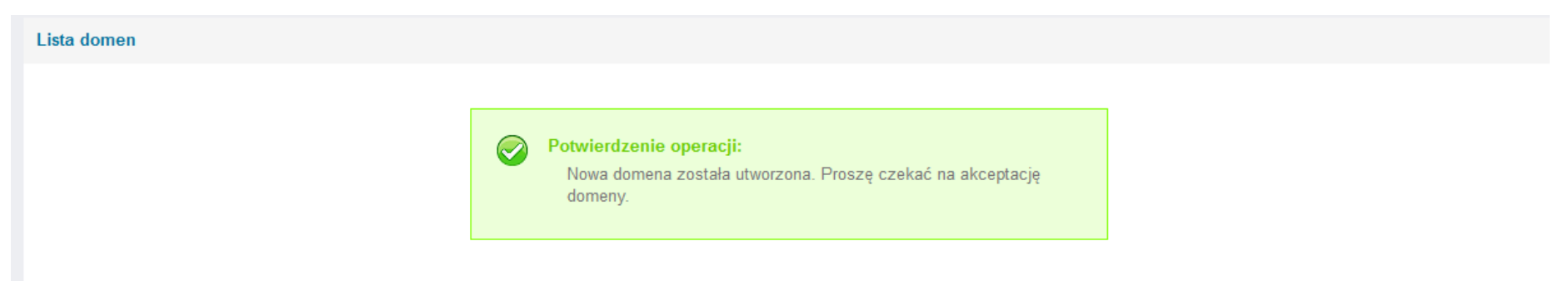

Zakładka zawiera informacje o dostępnych domenach w ComperiaLead wraz z datą ich utworzenia oraz statusem. Każda domena po dodaniu jest nieaktywna. Po weryfikacji przez Administratora ComperiaLead staje się domeną aktywną. Następnym krokiem jest wykonanie konfiguracji. Dla osób początkujących zaleca się wykonanie konfiguracji poprzez Szybki start. Dla osób średniozaawansowych polecamy konfigurację przez kreator. Natomiast dla Partnerów zaawansowych dostępna jest konfiguracja ręczna.

- Q kliknij, jeśli chcesz zobaczyć swoją stronę.
- 📽 kliknij, aby skonfigurować domenę. UWAGA! Konfiguracja jest konieczna po zaakceptowaniu domeny!
- 🕼 kliknij, jeśli chcesz usunąć daną domenę. Pamiętaj, że czynność ta jest nieodwracalna.
- 🗹 kliknij, aby edytować domenę jeśli chcesz wprowadzić kolejne zmiany.

| Lista de | lomen      | Nov       | /a domen | a |
|----------|------------|-----------|----------|---|
| LP.      | Nazwa don  | ieny      |          |   |
| 1.       | pierwszek  | o4i.eu    |          |   |
| 2.       | poczatek.l | adkredyt. | pl       |   |

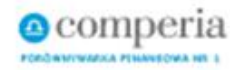

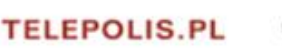

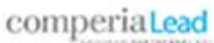

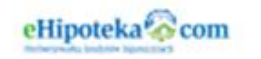

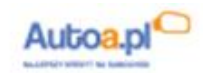

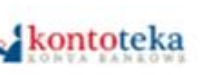

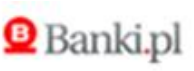

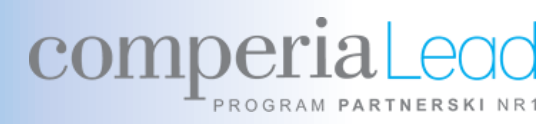

Po akceptacji domeny przez konsultanta możesz dodawać reklamy. Najprostszy sposób na dodanie reklam banerowych to zdefiniowanie "puli reklam", czyli wybór kilku bannerów, automatycznie rotujących na stronie w określonych odstępach czasu.

Dzięki temu wstawiasz na stronę www tylko jeden kod, a wyświetlanymi reklamami zarządzasz z Panelu Comperialead.pl

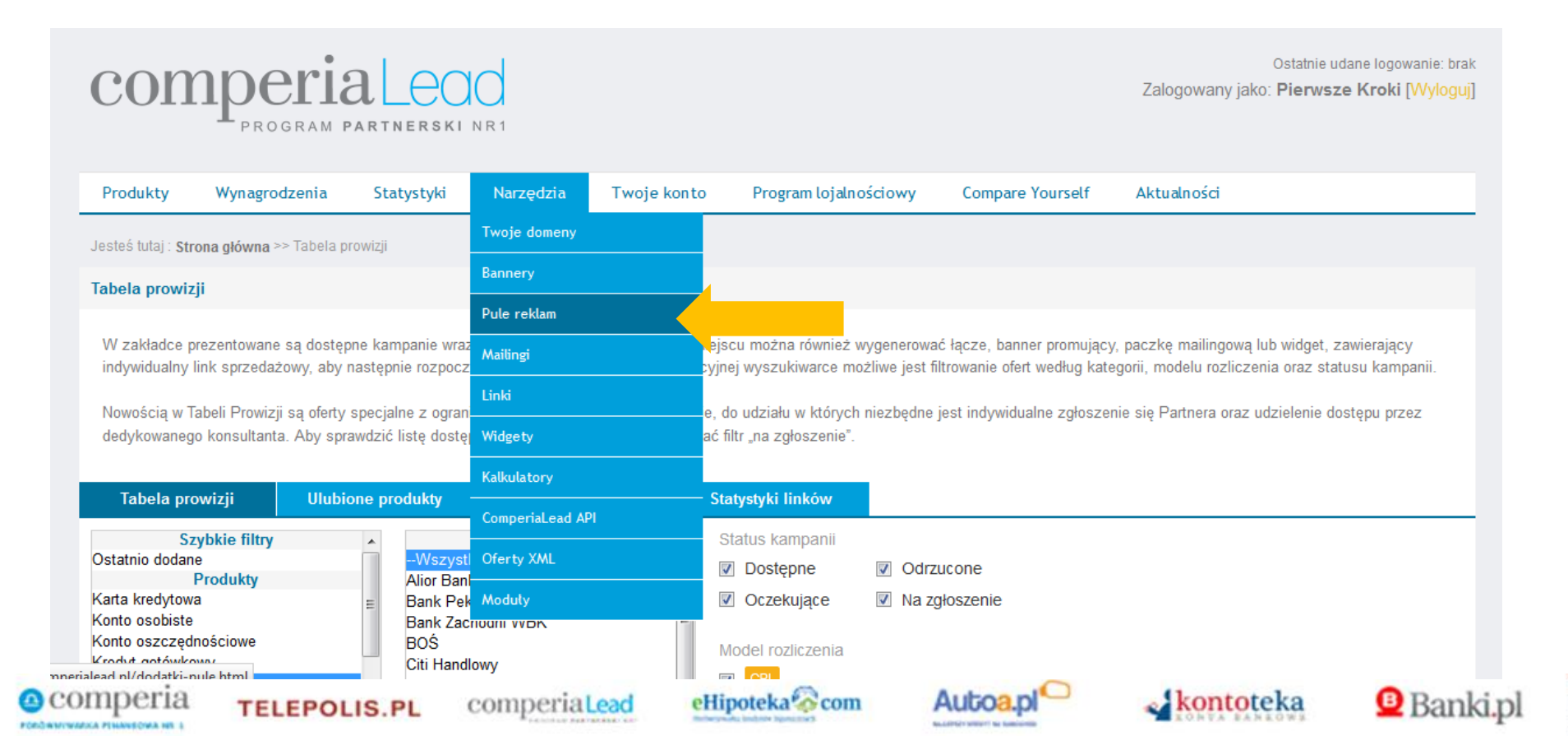

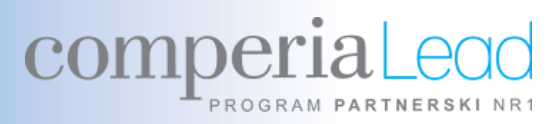

#### Domyślną pulą, którą możesz umieścić na swojej stronie jest 750x100, ale tutaj pokażemy Ci jak zdefiniować pulę samodzielnie.

### W tym celu należy kliknąć "dodaj pulę".

|                                                    |                                                                                                    |                                                                                                    |                                                                                                    |                                                                                                    |                                                                                                    | Ostatnie udane logowanie: brak<br>Zalogowany jako: <b>Pierwsze Kroki [Wyloguj]</b>                                                                                                    |
|----------------------------------------------------|----------------------------------------------------------------------------------------------------|----------------------------------------------------------------------------------------------------|----------------------------------------------------------------------------------------------------|----------------------------------------------------------------------------------------------------|----------------------------------------------------------------------------------------------------|----------------------------------------------------------------------------------------------------|
| Wynagrodze                                         | nia Statystyki                                                                                                    | Narzędzia                                                                                                    | Twoje konto                                                                                                    | o Program lojalnościowy                                                                                                    | Compare Yourself                                                                                                    | Aktualności                                                                                                    |
| Strona główna >> R                                 | eklama >> Pule reklam                                                                                                    |                                                                                                    |                                                                                                    |                                                                                                    |                                                                                                    |                                                                                                    |
| n                                                  |                                                                                                    |                                                                                                    |                                                                                                    |                                                                                                    |                                                                                                    |                                                                                                    |
| m pozwala na wybó<br>ch ustawienia. Dla c<br>Inery | kilku kreacji reklamow<br>anej puli reklam możliw<br><b>Pule reklam</b>                                                                 | rych, których wyświ<br>ve jest pobieranie k<br>Twoje stat                                                                                                    | etlanie następuje<br>odu dowolną iloś<br><mark>ystyki</mark>                                                                                                    | e zmiennie. Poprzez kliknięcie (<br>ć razy. Każda pula może zosta                                                                                                    | Dodaj pule możliwe jest tworze<br>ć usunięta przez Partnera.                                                                                                    | enie nowej puli. Utworzone pule można edytować i                                                                                                    |
| Rozmia                                             | Data                                                                                                    | utworzenia Dostę<br>bann                                                                                                    | pne Wybrane<br>ery bannery                                                                                                    |                                                                                                    |                                                                                                    |                                                                                                    |
|                                                    | 20                                                                                                    | 015-07-22 188                                                                                                    | 3 4                                                                                                    | C 🗘 POBIERZ KOD                                                                                                    |                                                                                                    |                                                                                                    |
|                                                    | Mynagrodzer<br>Wynagrodzer<br>Strona główna >> Re<br>n<br>m pozwala na wybór<br>ch ustawienia. Dla da<br>nnery<br>Rozmiar<br>100<br>JLĘ | Wynagrodzenia       Statystyki         Strona główna >> Reklama >> Pule reklam         n         m         m pozwala na wybór kilku kreacji reklamow ch ustawienia. Dla danej puli reklam możliw         nnery       Pule reklam         Nnery       Pule reklam         JLĘ       100       20 | Wynagrodzenia       Statystyki       Narzędzia         Krona główna >> Reklama >> Pule reklam         m         m         m pozwala na wybór kilku kreacji reklamowych, których wyświ ch ustawienia. Dla danej puli reklam możliwe jest pobieranie konnery         Pule reklam         Nery         Pule reklam         Data utworzenia       Dostę, banne dostę, banne dos | Number of the second second | Vynagrodzenia       Statystyki       Narzędzia       Twoje konto       Program lojalnościowy         Strona główna >> Reklama >> Pule reklam         m         m         m pozwala na wybór kilku kreacji reklamowych, których wyświetlanie następuje zmiennie. Poprzez kliknięcie D         nery       Pule reklam       Twoje statystyki         nery       Pule reklam       Dostępne       Mybrane         bannery       Data utworzenia       Dostępne       Mybrane         000       2015-07-22       188       4       Marce Dester Kodo | Vynagrodzenia       Statystyki       Narzędzia       Twoje konto       Program lojalnościowy       Compare Yourself         Strona główna >> Reklama >> Pule reklam         m         m         m pozwala na wybór kilku kreacji reklarnowych, których wyświetlanie następuje zmiennie. Poprzez kliknięcie Dodaj pule możliwe jest tworzych ustawienia. Dla danej puli reklam możliwe jest pobieranie kodu dowolną ilość razy. Każda pula może zostać usunięta przez Partnera.         nery       Pule reklam       Twoje statystyki         0 data utworzenia       Dostępne       Wybrane         bannery       Data utworzenia       Dostępne         0 dostowa       2015-07-22       188       4       Image i pobierz kod |

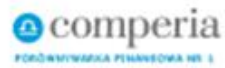

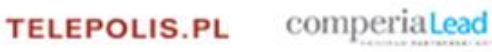

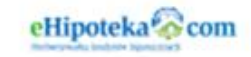

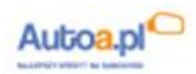

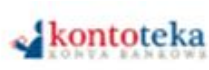

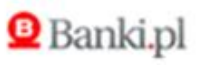

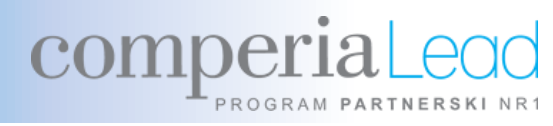

Najpopularniejszą formą reklamową jest Double Billboard o wymiarach: szerokość 750 px; wysokość 200 px.

Pulę możesz nazwać dowolnie, ale dla utrzymania porządku rekomendujemy nazywanie pul nazwami form reklamowych, np. "doublebillboard".

Po kliknięciu w "dodaj" pula zostanie zdefiniowana.

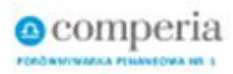

Nazwa:

szerokość (px)

Dodaj pule reklam

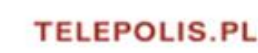

doublebillboard

750

od:

750

comperia Lead

Przypisz nazwę dla nowej puli. Masz do dyspozycji wykorzystanie małych liter, cyferek oraz znaków . i -. Nazwa musi mieć o 3 do 255 znaków. Możesz zmienić także jej rozmiar. Po dokonaniu wyboru nazwy należy dodać pulę reklam.

wysokość (px)

od:

200

do:

200

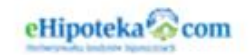

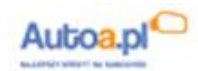

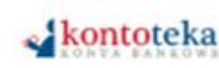

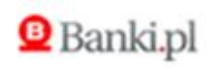

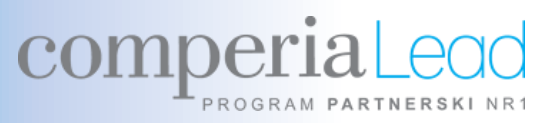

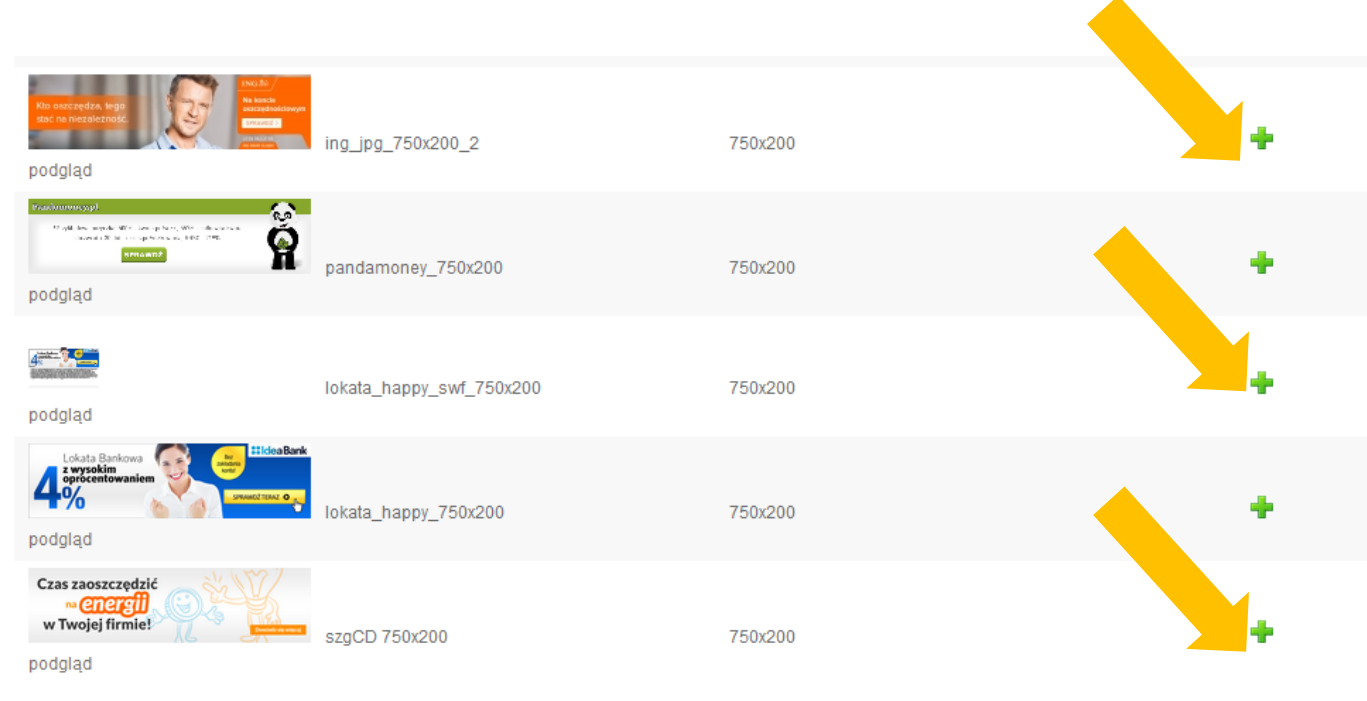

Po zdefiniowaniu puli zastaniesz przekierowany na podstronę z banerami dostępnymi w wybranym uprzednio formacie, które będziesz mógł dodać do rotowania w puli.

Aby dodać wybrany baner, kliknij w zielony plusik umieszczony z prawej strony banera.

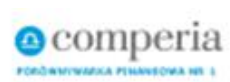

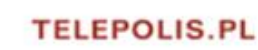

comperia Lead

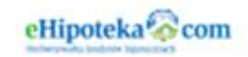

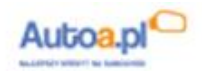

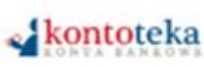

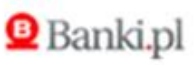

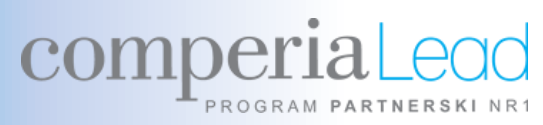

#### Pule reklam

Pula reklam pozwala na wybór kilku kreacji reklamowych, których wyświetlanie następuje zmiennie. Poprzez kliknięcie Dodaj pule możliwe jest tworzenie nowej puli. Utworzone pule można edytować i zmieniać ich ustawienia. Dla danej puli reklam możliwe jest pobieranie kodu dowolną ilość razy. Każda pula może zostać usunięta przez Partnera.

| Nazwa           | Rozmiar           | Data utworzenia | Dostępne<br>bannery | Wybrane<br>bannery |    |             |  |
|-----------------|-------------------|-----------------|---------------------|--------------------|----|-------------|--|
| doublebillboard | 750x200 - 750x200 | 2015-06-05      | 243                 | 2                  | 6  | POBIERZ KOD |  |
| domysina        | 750×100           | 2015-06-05      | 194                 | 4                  | 26 | POBIERZ KOD |  |
| DODAJ PULĘ      |                   |                 |                     |                    |    |             |  |

| Nazwa           | Rozmiar                                                                                                    | Data utworzenia | Dostępne<br>bannery | Wybrane<br>bannery |       |
|-----------------|----------------------------------------------------------------------------------------------------|-----------------|---------------------|--------------------|-------|
| doublebillboard | 750x200 - 750x200                                                                                                    | 2015-06-05      | 243                 | 2                  | 0° 6× |
| JavaScript PHP  | <pre><script type="text/ja&lt;br&gt;src=" www.comperiala<br="">/getpulabanner.php?b=<br>c=js&p=14060&ref=HL4g</pre></td><td>avascript"<br>ead.pl<br>=14160&<br>g"></script></pre> | ▲<br>▼          | ZAZNACZ             | кор                |       |

Kod utworzonej puli wygenerujesz w zakładce "pule reklam", klikając "pobierz kod".

Pobrany kod wklej w wybrane miejsce na swojej stronie www.

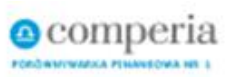

TELEPOLIS.PL

comperia Lead

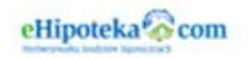

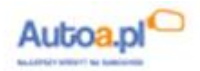

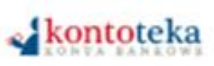

Banki.pl

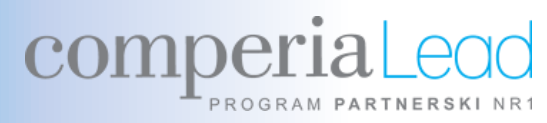

Pamiętaj także, że zdecydowaną większość banerów będziesz mógł zobaczyć dopiero po zgłoszeniu się do danej kampanii.

W tym celu przejdź do zakładki "Produkty", która przedstawia spis dostępnych kampanii, ich modele rozliczeniowe, a także wielkości wynagrodzeń.

Wybierz interesującą Cię kategorię produktów oraz bank.

Następnie wybierz z listy interesującą kampanię i kliknij "zobacz więcej".

| com                                                  | program e                                                                               | a Leoc                                                                                              | 1                                                                               |                                                                                       |                                                                                            |                                                                                       | Ostatnie udane logowanie: bra<br>Zalogowany jako: <b>Pierwsze Kroki [Wylog</b> u                                                                         |
|------------------------------------------------------|-----------------------------------------------------------------------------------------|----------------------------------------------------------------------------------------------------|---------------------------------------------------------------------------------|---------------------------------------------------------------------------------------|--------------------------------------------------------------------------------------------|---------------------------------------------------------------------------------------|----------------------------------------------------------------------------------------------------|
| Produkty                                             | Wynagrodzenia                                                                           | Statystyki N                                                                                        | Narzędzia Twoj                                                                  | e konto Pr                                                                            | ogram lojalnościowy                                                                        | Compare Yourself                                                                      | Aktualności                                                                                                    |
| Je, teś tutaj : Str                                  | ona główna >> Tabela p                                                                  | rowizji                                                                                             |                                                                                 |                                                                                       |                                                                                            |                                                                                       |                                                                                                    |
| Tabela prowiz                                        | ji                                                                                      |                                                                                                    |                                                                                 |                                                                                       |                                                                                            |                                                                                       |                                                                                                    |
| W zakładcy<br>indywidualr<br>Nowością v<br>dedykowan | entowane są dostęp<br>sprzedażowy, aby i<br>i Prowizji są oferty<br>insultanta. Aby spr | one kampanie wraz z a<br>następnie rozpocząć p<br>specjalne z ograniczow<br>rawdzić listę dostępnyc | k ni stawkami. V<br>rc produktu. Dzi<br>ny tępem. Są to l<br>:h ctów, należy z: | V tym miejscu mo.<br>ąki intuicyjnej wys.<br>kampanie, do udzi<br>astosować filtr "na | żna również wygenerow<br>zukiwarce możliwe jest<br>ału w których niezbędne<br>zgłoszenie". | ać łącze, banner promuja<br>filtrowanie ofert według k:<br>; jest indywidualne zgłosz | cy, paczkę mailingową lub widget, zawierający<br>ategorii, modelu rozliczenia oraz statusu kampanii.<br>zenie się Partnera oraz udzielenie dostępu przez |
| Tabela                                               | ii Ulubi                                                                                | one produkty                                                                                        | a linków                                                                        |                                                                                       |                                                                                            |                                                                                       |                                                                                                    |
|                                                      |                                                                                         |                                                                                                    |                                                                                 | Statysty                                                                              | ti linków                                                                                  |                                                                                       |                                                                                                    |

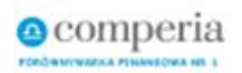

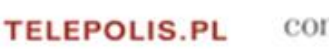

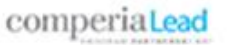

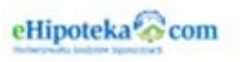

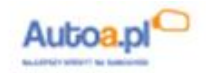

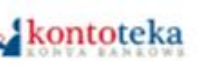

Banki.pl

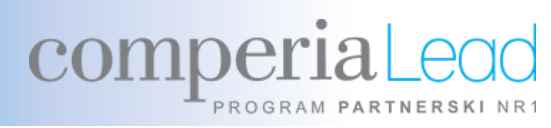

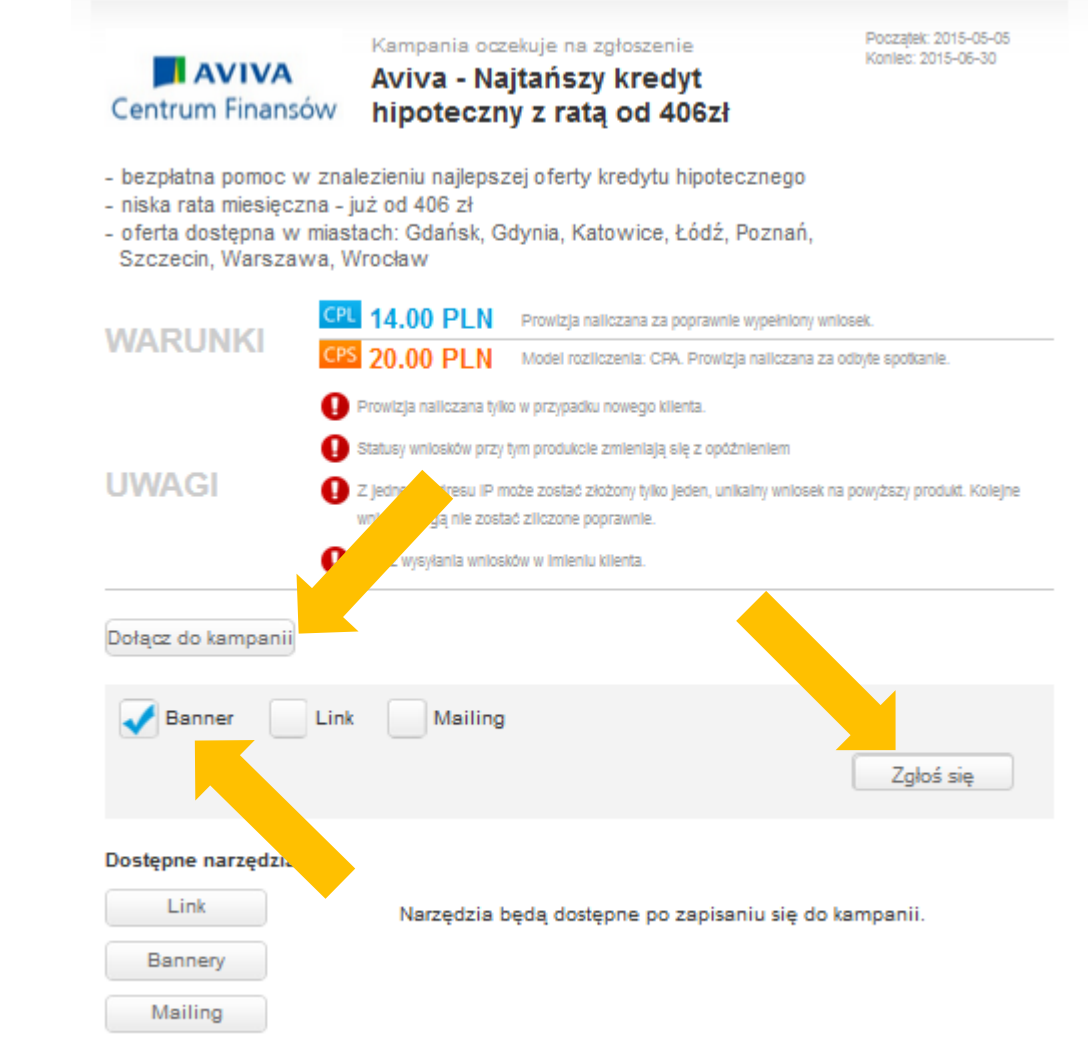

Zostaniesz przekierowany na podstronę wybranej kampanii, zawierającą szczegółowe informacje o ofercie.

Jeżeli zainteresował Cię dany produkt i chcesz go promować, kliknij "dołącz do kampanii", zaznacz interesujące Cię narzędzia i zatwierdź wybór przyciskiem "zgłoś się".

Po zaakceptowaniu Twojego zgłoszenia przez konsultanta ComperiaLead, banery (oraz pozostałe narzędzia) będą dostępne i będziesz mógł dołączyć je do puli.

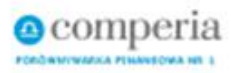

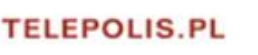

comperia Lead

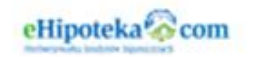

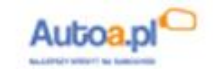

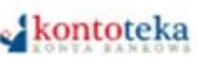

🕒 Banki.pl

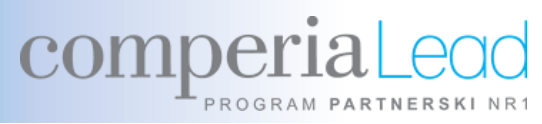

## Jeśli masz jakieś pytania, skontaktuj się z nami: http://www.comperialead.pl/kontakt.html

Dziękujemy i życzymy owocnej współpracy! Zespół ComperiaLead

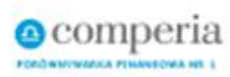

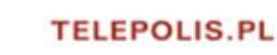

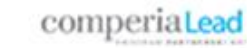

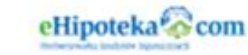

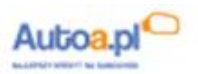

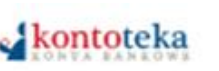

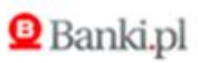